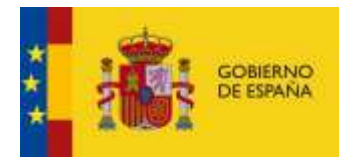

# Configuración necesaria para poder firmar en el navegador Mozilla Firefox

La firma electrónica de las solicitudes se realiza a través de un portafirmas electrónico. Se requiere la siguiente configuración para que el proceso de firma se realice correctamente en el navegador Mozilla Firefox.

### 1. Configuración necesaria en el panel de control de java:

 Verificar la instalación de la máquina virtual de java. Es necesario tener instalada la última versión (de 64 bits) para firmar correctamente en el portafirmas (Arquitectura X86\_64). Acceder al panel de control de Windows. El panel de control puede presentar dos modos de visualización

Vista por iconos

#### Vista por Categoría

| Anter in configuration del mart                                                                                                    |                                                                                                    | Tagle Second -                                                                                                    | Ajustar la stelliguración dal egarger                                                                                                    |                                                                                                    |
|----------------------------------------------------------------------------------------------------|----------------------------------------------------------------------------------------------------|----------------------------------------------------------------------------------------------------|----------------------------------------------------------------------------------------------------|----------------------------------------------------------------------------------------------------|
| defensions of a data     defensions of the data     defensions of the | <ul> <li>Jammary (M. A. Sammary)</li> <li>Terra Annual Application (Section (Section</li></ul> | Anderson of Angelantian     The Angelantian     Angelantian     Angelanti | <ul> <li>Altering is appendial.<br/>An of control Artigotical<br/>Article and Artigotical<br/>Article and Artigotical<br/>Article and Artigotical<br/>Article and Artigotical<br/>Article and Artigotical<br/>Article and Artigotical<br/>Article and Artigotical<br/>Article and Artigotical<br/>Article and Article and Article and Article<br/>Article and Article and Article and Article and Article<br/>Article and Article and Article and Article and Article<br/>Article and Article and Article and Article and Article<br/>Article and Article and Article and Article and Article<br/>Article and Article and Article and</li></ul> | Control of a science       Control of a science       Control of a science |

En cualquiera de las dos vistas para confirmar que tiene instalado java

debe localizar el siguiente icono

Java

Si usted no tiene instalado este icono deberá instalar java accediendo a https://www.java.com/es/download

Si tiene instalado java deberá comprobar su versión:

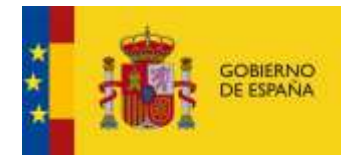

| 🛃 Panel de Control de Java                                                                          | —            |                    | $\times$ |
|----------------------------------------------------------------------------------------------------|--------------|--------------------|----------|
| General Actualizar Java Seguridad Avanzado                                                          |              |                    |          |
| Visualice y gestione la configuración y las versiones del tiempo de ejecución de aplicaciones Java. | e Java par   | a applets y<br>Ver |          |
| 🕌 Configuración de Java Runtime Environment                                                         |              |                    | ×        |
| Usuario Sistema                                                                                     |              |                    |          |
| Pla Producto Ubicación Ruta de Ac Parámetros de Tie                                                 | Activado     | Arguite            |          |
| 1.8 1.8.0_251 ht p://java C:\Program                                                                | $\checkmark$ | x86_64             |          |
| 1.8 1.8.0_251 nttp://java C:\Program                                                                | $\checkmark$ | x86                |          |
| 1.8 1.8.0_144 http://java C:\Program                                                                | $\checkmark$ | x86_64             |          |
|                                                                                                    |              |                    |          |
|                                                                                                    |              |                    |          |
|                                                                                                    |              |                    |          |
|                                                                                                    |              |                    |          |
| Buscar Ag                                                                                           | regar        | Eliminar           | r        |
|                                                                                                    |              |                    |          |
| Ac                                                                                                  | eptar        | Cancela            | r        |
|                                                                                                    |              |                    |          |
| Aceptar                                                                                             | ancelar      | Aplica             | r        |

• Verificar la seguridad de java. Nos situamos en la pestaña de seguridad en el panel de Control de Java y verificamos que se ha activado el contenido de Java en el explorador, tal como se muestra en la siguiente imagen:

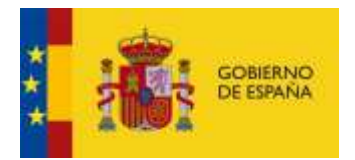

|                                                                                                    | oe Java                                                                                                    |                                                                                               |                                                                                                 | 11 10                                  |
|----------------------------------------------------------------------------------------------------|----------------------------------------------------------------------------------------------------|-----------------------------------------------------------------------------------------------|-------------------------------------------------------------------------------------------------|----------------------------------------|
| eneral Actualizar                                                                                                    | Java Seguridad Avanzado                                                                                                    | k                                                                                             |                                                                                                 |                                        |
| ] <mark>e</mark> ctiver contende                                                                                                    | de Java para explorador web                                                                                                    | y aplicadones de We                                                                           | b Starf                                                                                         |                                        |
| Nivel de seguridad                                                                                                    | te las aplicaciones que no esta                                                                                                    | in en la lista de excep                                                                       | cón de sitios                                                                                   |                                        |
| O Huy Alta                                                                                                    |                                                                                                    |                                                                                               |                                                                                                 |                                        |
| Solo se podrá<br>de certificació                                                                                                    | rejecutar las aplicaciones Jav<br>1 de conflanza y solo si el certi                                                                                                    | a identificadas con un<br>ficado se puede venti                                               | certificado de una<br>car como no revo                                                          | a autoridad<br>cado.                   |
|                                                                                                    |                                                                                                    |                                                                                               |                                                                                                 |                                        |
| Se podrán eje<br>certificación d<br>certificació.                                                                                                    | outar las aplicaciones Java de<br>s confianza, incluso si no se po                                                                                                    | ntificadas con un cert<br>vede verificar el estad                                             | ficado de una aut<br>o de revocación d                                                          | oridad de<br>el                        |
| Se potrán ese<br>certificación d<br>certificación<br>Lista de excepcione<br>Las aplicaciones                                                                              | outer las aplicaciones Java de<br>confianza, incluso si no se po<br>s de sitioo<br>motadas desde los sitos que s                                                                                                    | ntificadas con un certi<br>iede vertificar el estad<br>e enumeran a continu                   | ficado de una aut<br>o de revocación d<br>ación se podrán e                                     | oridad de<br>el<br>gecutar             |
| Se podrán eje<br>certificación d<br>certificación<br>certificación<br>Lista de excepcione<br>Las aplicaciones<br>después de las p<br>Plaga cisc en Bóh<br>pore agregar de | outar las aplicaciones. Java ide<br>confidenza, incluso el ina se pu<br>s de altico<br>niciadas desde los sitos que a<br>eticiones de datos de segundo<br>i lata de atros                                                      | ntificadae con un certi<br>rede vertificar el estad<br>e enumeran a continu<br>al apropiadas. | foado de una aut<br>o de revocación d<br>accón se podrán e<br>Editar ligta d                    | oridad de<br>el<br>geoutar<br>le sitos |
| Se poblin de<br>certificación d<br>certificación<br>Las ade excepcione<br>Las adicaciones<br>después de las p<br>Fraga dic en Edit<br>para agregar de                     | outer las aplicaciones Java ide<br>confidenza, incluso el ne se po<br>s de sitilico<br>moisidas deside los sitos que s<br>eticiones de datos de segurid<br>i lata de otros<br>mentos e esta lata.<br>Restaurar Peticiones de D | ntificadas con un certi<br>rede verificar el estad<br>e enumeran a continu<br>ad apropiadas.  | ficado de una aut<br>o de revocación d<br>ación se podrán e<br>Editar ligita d<br>Gestionar Cer | oridad de<br>el<br>geo.tar<br>le sitos |

La seguridad debe estar configurada en el nivel **Alta** y en el botón Editar lista de sitios hay que añadir la siguientes url: <u>https://sigp.redsara.es</u> y <u>https://sigp-internet.redsara.es</u>:

| ▲ Lista de excepciones de sitios                                                                                                    |
|----------------------------------------------------------------------------------------------------|
| Las aplicaciones iniciadas desde los sitios que se enumeran a continuación se podrán ejecutar después de<br>las peticiones de datos de seguridad apropiadas. |
| Ubicación                                                                                                    |
| https://sigp.redsara.es                                                                                                    |
| https://internet.redsara.es                                                                                                    |
|                                                                                                    |
|                                                                                                    |
|                                                                                                    |
|                                                                                                    |
|                                                                                                    |
| <u>A</u> gregar Elimina <u>r</u>                                                                                                    |
| Los protocolos FILE o HTTP se consideran un riesgo para la seguridad.<br>Se recomienda el uso de sitios HTTPS si están disponibles.                          |
| Aceptar Cancelar                                                                                                    |

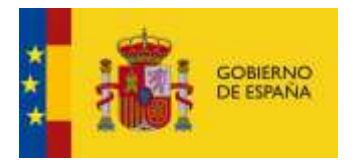

## 2. Es necesario que se encuentre instalado el certificado digital tanto en el navegador Mozilla Firefox, como en el Navegador Internet Explorer.

El certificado instalado en el navegador Mozilla Firefox me va a permitir identificarme en el portafirmas.

El certificado instalado en el navegador Internet Explorer me va a permitir firmar en el portafirmas. El Portafirmas busca los certificados en el almacén de certificado de Internet Explorer, por este motivo es importante que el certificado también se encuentre instalado en este navegador.

En caso de Producirse **un error 23** en el proceso de firma, verifique que el certificado instalado en el navegador Internet Explorer no se encuentre revocado o no sea válido.

Si se produce el error elimine el certificado del navegador internet explorer y vuelva a importarlo.

Podrá consultar en los documentos de **Configuración de Certificados en los navegadores Internet Explorer y Mozilla Firefox** como se realiza el proceso de importación y exportación de certificados, que se encuentran ubicados en la misma ruta que este documento.

# 3. Descargar la extensión que me permite firmar con el Navegador Mozilla Firefox e instalarlo con permisos de administrador.

El enlace del instalador es: **Instalador de Extensiones Firefox** y la guía de instalación se denomina **Manual de Instalación de Extensiones** que se encuentran ubicados en la misma ruta que este documento.

**4. Acceso al Portafirmas a través de la url:** <u>https://sigp.redsara.es/portafirmas/inicio.do</u>